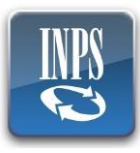

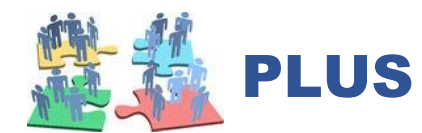

Distretto di Iglesias Comuni di Buggerru, Domusnovas, Fluminimaggiore, Iglesias, Gonnesa, Musei, Villamassargia Tel 0781/274401-422-428

Home Care Premium

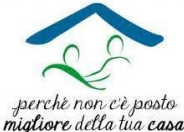

ISTRUZIONI PRESENTAZIONE DOMANDA HOME CARE PREMIUM 2022

## Dal 1 luglio 2022 al 31 gennaio 2025

La domanda deve essere presentata direttamente dal beneficiario, oppure dal soggetto delegato ai sensi dell'articolo 5 del Bando HCP 2022, esclusivamente per via telematica, accedendo all'area riservata MyINPS.

Per procedere alla presentazione della domanda occorre:

- Aver richiesto ISEE sociosanitario del beneficiario ed essere in possesso di valida DSU.
- Essere in possesso di SPID o Tessera Sanitaria- CNS attiva del titolare.
- Essere in possesso di SPID o Tessera Sanitaria- CNS attiva del beneficiario.
- Se il beneficiario non coincide con il titolare effettuare iscrizione al programma "Accesso ai servizi di Welfare". Dopo l'approvazione dell'iscrizione al programma potrà essere presentata la domanda.

## È possibile presentare la domanda rivolgendosi anche:

- al Contact Center dell'INPS, raggiungibile al numero telefonico 803164 (gratuito) da rete fissa o al numero 06164164 (a pagamento) da telefono cellulare, secondo le indicazioni presenti sul sito istituzionale. Anche in tal caso occorre essere in possesso dello SPID.
- al **Patronato**. In tal caso, il Patronato dovrà inserire il protocollo della DSU o segnalare la mancata presentazione di DSU e indicare gli estremi del verbale che certifica lo stato di invalidità.

Per poter inoltrare la domanda <u>è necessario iscriversi ai Servizi di welfare</u>:

- 1. Accedere alla sezione **MY INPS** inserendo le credenziali del titolare del progetto (SPID, CNS-tessera sanitaria, CIE- carta d'identità elettronica).
- 2. Digitare sulla barra di ricerca: ÁCCESSO AI SERVIZI DI WELFARE ed accedere alservizio.
- 3. Selezionare dal menù a tendina: ISCRIZIONE AI SERVIZI DI WELFARE.
- 4. Selezionare HOME CARE PREMIUM e in seguito INSERISCI NUOVO BENEFICIARIO.
- 5. Inserire nel menù i dati del beneficiario, selezionare laddove richiesto la provincia e il luogo di nascita e il legame con il titolare. Cliccare su AGGIUNGI.
- 6. Selezionare il beneficiario tra la lista di beneficiari disponibili.
- 7. Cliccare su ISCRIVI BENEFICIARIO AI SERVIZI WELFARE.
- 8. Verificare su consultazione iscrizioni che sia presente il nominativo delbeneficiario con lo stato iscrizione INSERITA.

Inserita l'iscrizione ai servizi welfare è necessario procedere con l'inserimento della domanda HCP 2022:

- 1. Accedere alla sezione **MY INPS** inserendo le credenziali del beneficiario delprogetto (SPID, CNStessera sanitaria, CIE- carta d'identità elettronica).
- 2. Digitare sulla barra di ricerca: PORTALE WELFARE IN UN CLICK.
- 3. Cliccare su SCELTA PRESTAZIONE e Selezionare HOME CARE PREMIUM
- 4. Selezionare: RICHIEDI PER TE STESSO (scegliendo dal menù il titolare delprogetto).
- 5. Seguire la procedura guidata per la conferma della Domanda in un click, verificando tutti i dati anagrafici presenti nella domanda.